## 設計書変換のページが上手く動作しない現象について

3 月初め頃から、複数のユーザー様より「変換の履歴が見れなくなった」「新規のボタンが押 すとエラーが出る」といったお問い合わせを頂いております。

原因を調査しましたところ、Google Chrome のアップデートによる影響と判明いたしました。 Google Chrome の設定をすることにより、今まで通り設計書変換を利用することが出来ますの で、以下の設定方法をご確認ください。

## 1

| <b>O</b> 1914            | ·書変換         | ×                |                 |        |           |   |    |    |       | -       |   |   | × |
|--------------------------|--------------|------------------|-----------------|--------|-----------|---|----|----|-------|---------|---|---|---|
| $\leftarrow \rightarrow$ | C ① 保        | 護されていない通信   agen | cy profim2//iom | e/file |           |   |    |    |       | Se 🖧    |   | 9 | : |
|                          | 頂!サーと        | ビス お問い合わせ        | 設計書変換           | お知らせ   |           |   |    |    |       |         |   |   |   |
|                          | 全てのジョ        | ヨブ 処理中のジョブ       | 処理待ち            | 自動変換完了 |           |   |    |    |       | 12秒後自動更 | 新 |   |   |
|                          |              |                  |                 |        |           |   |    |    |       | 新規      |   |   |   |
|                          | ID           | 作成時刻             | ファイル名           |        |           |   | 種類 | 状態 | アクション |         |   |   |   |
|                          |              |                  |                 |        |           |   |    |    |       |         |   |   |   |
|                          |              |                  |                 |        |           |   |    |    |       |         |   |   |   |
|                          |              |                  |                 |        | データがありません | 5 |    |    |       |         |   |   |   |
|                          |              |                  |                 |        |           |   |    |    |       |         |   |   |   |
|                          |              |                  |                 |        |           |   |    |    |       |         |   |   |   |
|                          |              |                  |                 |        |           |   |    |    |       |         |   |   |   |
|                          |              |                  |                 |        |           |   |    |    |       |         |   |   |   |
|                          |              |                  |                 |        |           |   |    |    |       |         |   |   |   |
|                          |              |                  |                 |        |           |   |    |    |       |         |   |   |   |
|                          |              |                  |                 |        |           |   |    |    |       |         |   |   |   |
|                          |              |                  |                 |        |           |   |    |    |       |         |   |   |   |
|                          | (c) Agencyso | ft Corp. 2016    |                 |        |           |   |    |    |       |         |   |   |   |

## ① 画面上部の + をクリックすると新しいタブが開かれます。

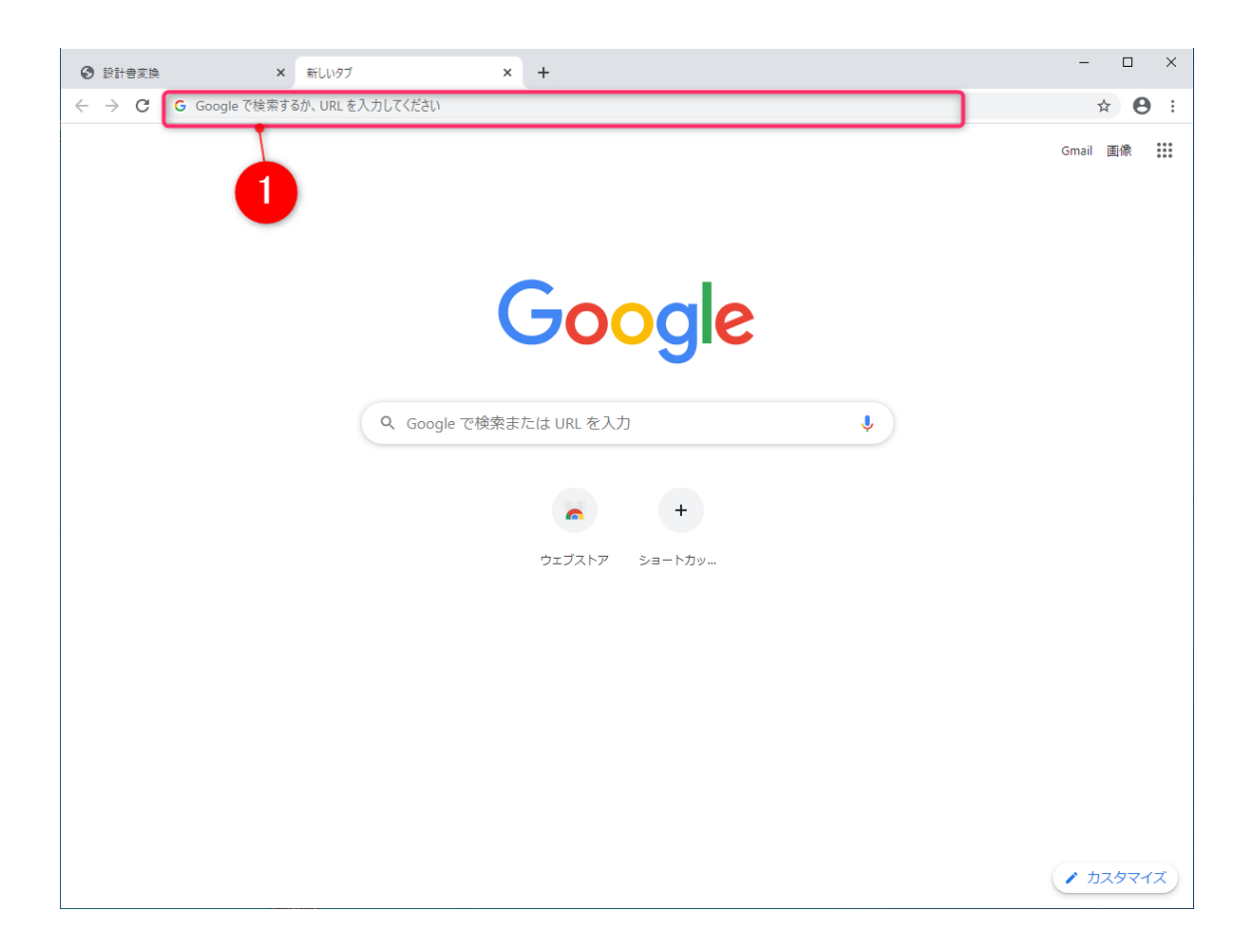

•

URLを入力するバーに 『 chrome://flags/ 』 と入力します。

※カッコ内の URL をコピーし、貼り付けてご利用ください。

| ❸ 設計書変換                                             | x 👗 Experiments x +                                                                                                    | - |   | × |
|-----------------------------------------------------|----------------------------------------------------------------------------------------------------|---|---|---|
| $\leftarrow$ $\rightarrow$ $C$ $\odot$ Chrome   chr | rome://flags                                                                                                    | ☆ | Θ | : |
|                                                     | Q Search flags                                                                                                    |   |   | • |
|                                                     | Experiments 80.0.3987.132                                                                                                    |   |   |   |
|                                                     | 警告:試験運用版の機能です。これらの機能を有効にすると、ブラウザのデータが失われたり、セキュリティや<br>プライバシーが侵害されたりする可能性があります。有効にした機能は、このブラウザのすべてのユーザーに適<br>用されます。                                                                                                    |   |   |   |
|                                                     | Interested in cool new Chrome features? Try our <u>beta channel</u> .                                                                                                    |   |   |   |
|                                                     | Available Unavailable                                                                                                    |   |   |   |
|                                                     | Override software rendering list           Overrides the built-in software rendering list and enables GPU-acceleration on unsupported         Disabled           system configurations. – Mac, Windows, Linux, Chrome OS, Android         #ignore-gpu-blacklist |   |   |   |
|                                                     | Accelerated 2D canvas<br>Enables the use of the GPU to perform 2d canvas rendering instead of using software<br>rendering. – Mac, Windows, Linux, Chrome OS, Android<br>#disable-accelerated-2d-canvas                                                          |   |   |   |
|                                                     | Select HW overlay strategies<br>Select strategies used to promote quads to HW overlays. – Mac, Windows, Linux, Chrome<br>OS, Android<br>#overlay-strategies                                                                                                    |   |   |   |
|                                                     | Tint GL-composited content         Tint contents composited using GL with a shade of red to help debug and study overlay         support Mac, Windows, Linux, Chrome OS, Android         #tint-gl-composited-content                                            |   |   |   |
|                                                     | Partial swap<br>Sets partial swap behavior. − Mac, Windows, Linux, Chrome OS, Android<br>#ui-disable-partial-swap                                                                                                    |   |   | Ŧ |

① 検索バー内に『 SameSite by default cookies 』と入力します。

※カッコ内の文字をコピーし、貼り付けてご利用ください。

| ❸ 設計書変換                                                           | × 👗 Experiments × +                                                                                                    |                                                                                                    |                                                          | - |   | ×        |
|-------------------------------------------------------------------|----------------------------------------------------------------------------------------------------|----------------------------------------------------------------------------------------------------|----------------------------------------------------------|---|---|----------|
| $\leftrightarrow$ $\rightarrow$ $\mathbf{C}$ $\odot$ Chrome   chr | rome://flags                                                                                                    |                                                                                                    |                                                          | ☆ | Θ | :        |
|                                                                   | Q SameSite by default cookies                                                                                                    | $\otimes$                                                                                                    | Reset all to default                                     |   |   | <u>_</u> |
|                                                                   | Experiments                                                                                                    |                                                                                                    | 80.0.3987.132                                            |   |   |          |
|                                                                   | Available                                                                                                    | Unavailab                                                                                                    | le                                                       |   |   |          |
|                                                                   | SameSite by default cookles<br>Treat cookles that don't specify a SameSite attribute as if th<br>must specify SameSite=None in order to enable third-party u<br>Chrome 0S, Android<br>#same-site-by-default-cookles<br>Cookles without SameSite must be secure<br>If enabled, cookles without SameSite restrictions must also<br>SameSite restrictions is set without the Secure attribute, it w<br>an effect if "SameSite by default cookles" is also enabled. –<br>OS, Android<br>#cookles-without-same-site-must-be-secure | ay were SameSite=Lax. Sites<br>Isage. – Mac, Windows, Linux,<br>be Secure. If a cookie without<br>ill be rejected. This flag only has<br>Mac, Windows, Linux, Chrome | Default  Default Default Default Default Default Default |   |   | *        |

① 「 SameSite by default cookies 」のプルダウンメニューを開き、 「 Disabled 」

を選択します。

② ①と同様に「 Cookies without SameSite must be secure 」のプルダウンメニュー

を開き、「 Disabled 」を選択します。

| ● 設計書変換     ●                                            | × Lexperiments × +                                                                                                    |                          |                      |
|----------------------------------------------------------|----------------------------------------------------------------------------------------------------|--------------------------|----------------------|
| $\leftrightarrow$ $\rightarrow$ $C$ $\odot$ Chrome   $c$ | hrome://flags                                                                                                    |                          | <b>3</b> 🛛 🗄         |
|                                                          | Q SameSite by default cookies                                                                                                    | $\otimes$                | Reset all to default |
|                                                          | Experiments                                                                                                    |                          | 80.0.3987.132        |
|                                                          | Available                                                                                                    | Unavailab                | le                   |
|                                                          | <ul> <li>SameSite by default cookies<br/>Treat cookies that don't specify a SameSite attribute as if the         must specify SameSite=None in order to enable third-party u<br/>Chrome OS, Android         #same-site-by-default-cookies<br/>Cookies without SameSite must be secure<br/>If enabled, cookies without SameSite restrictions must also i         SameSite restrictions is set without the Secure attribute, it w         an effect if "SameSite by default cookies" is also enabled         OS, Android<br/>#cookies-without-same-site-must-be-secure         </li> </ul> | Disabled •<br>Disabled • |                      |
|                                                          |                                                                                                    |                          | 2                    |
| Your changes will take effec                             | t the next time you relaunch Google Chrome.                                                                                                    |                          | Relaunch             |

- ① 「 SameSite by default cookies 」 「 Cookies without SameSite must be secure 」
- が共に「 Disabled 」になっていることを確認してください。
- ② 「 Relaunch 」をクリックすると Google Chrome が再起動します。
- ③ Google Chrome の再起動後 Google Chrome を一旦終了します。

| 積算ソフ<br><sup>簡単な使い方、充実の</sup><br>使用する機能をクリックし        | - * <b>積算ソフト - 頂2019</b> <sup>簡単な使い方、充実の機能、万全なサポート。</sup><br>使用する機能をクリックしてください |                                      |                            |  |  |  |  |  |
|------------------------------------------------------|--------------------------------------------------------------------------------|--------------------------------------|----------------------------|--|--|--|--|--|
| 単価検索<br><sup>歩掛、単価、</sup><br>ユーザ独自単価を検索する<br>単価検索    | 新規設計書<br>新規設計書を作成<br>設計書                                                       | 既存設計書<br><sup>既存設計書を開く</sup><br>設計書  | (旧<br>頂201:<br>デーが<br>頂201 |  |  |  |  |  |
| 設計書の継続<br>前回の設計書を継続する<br>設計書                         | 逆算・諸経費計算<br>積上せず、逆算や諸経費<br>のみを計算する<br>設計書                                      | 合算<br>複数工事の経費を合算する<br>設計書            | (旧<br>前回の<br>頂201-         |  |  |  |  |  |
| 設計書変換<br>PDF、CSV、Excelなどの設計書を<br>頂の形式に変換する<br>頂!サービス | 1<br>プログンテプ・-9更新<br>頂、積単ソフト歩掛単価等<br>を更新する<br>頂!サービス                            | <b>サポート</b><br>リモート操作を要請する<br>頂!サービス | プログ<br>頂-穂<br>を更新<br>頂!サ   |  |  |  |  |  |
| 1 (ホームページ ヘルプ シリアル番号管                                | 2 3 理 変更履歴 頂!サービス                                                              | オプション設定                              | Version: 5.19.01.30        |  |  |  |  |  |

① 設計書変換をクリックして設計書変換ページを開きます。

6.

| <ul> <li>③ 設計書変換</li> <li>× +</li> </ul>         |                        | -        |   | × |
|--------------------------------------------------|------------------------|----------|---|---|
| $\leftarrow$ $\rightarrow$ $C$ ③ 保護されていない通信   ag | ency.jp/crm2/home/file | © ☆      | Θ | : |
| 頂!サービス お問い合わせ                                    | 設計書変換 お知らせ             |          |   | Î |
|                                                  |                        |          |   |   |
| 全てのジョブ処理中のジョフ                                    | が 処理待ち 自動変換完了          | 26秒後自動更新 |   |   |
|                                                  |                        | 新規       |   |   |
|                                                  |                        |          |   |   |
|                                                  |                        |          |   |   |
|                                                  |                        |          |   |   |
|                                                  |                        |          |   |   |
|                                                  |                        |          |   |   |
|                                                  |                        |          |   |   |
|                                                  |                        |          |   | 1 |
|                                                  |                        |          |   |   |
|                                                  |                        |          |   |   |
|                                                  |                        |          |   |   |
|                                                  |                        |          |   |   |
|                                                  |                        |          |   |   |
|                                                  |                        |          |   |   |
| agency.jp/crm2/home/message                      |                        |          |   | - |

正しく動作することを確認ください。

以上になります。